## Computing

## Wie kann ich in der Outlook-Suche die Anzeige von Top-Ergebnissen ausschalten bzw. deaktivieren?

- Wenn Sie in Outlook aus dem **Office**-Paket im **Suchfeld** oben z.B. im aktuellen Postfach nach bestimmten Elementen suchen, werden Ihnen bei den Ergebnissen standardmäßig zunächst die Top-Ergebnisse angezeigt.
- Um die Auflistung der Top-Ergebnisse zu **verhindern**, gehen Sie wie unten beschrieben vor.
- Wählen Sie in Outlook den Menü-Punkt Datei Optionen (es öffnet sich der Dialog **Outlook-Optionen**).
- Markieren Sie auf der linken Seite den Eintrag Suchen.
- Neben Sie das Häkchen bei der **Option** bzw. **Einstellung** Relevanteste Suchergebnisse am Anfang anzeigen ganz unten heraus.

| Outlook-Optionen                                                                                                    | ?                                                                                                    |
|----------------------------------------------------------------------------------------------------|----------------------------------------------------------------------------------------------------|
| Allgemein<br>E-Mail                                                                                                    | Andern Sie die Art, in der Elemente bei Verwendung der Sofortsuche gesucht werden.                                                                                                    |
| Kalender                                                                                                    | Quellen                                                                                                    |
| Gruppen<br>Personen                                                                                                    | Ändern Sie die Outlook-Informationsspeicher, die von der Windows-Suche indiziert werden.                                                                                                    |
| Aufgaben                                                                                                    | Ergebnisse                                                                                                    |
| Suchen<br>Sprache<br>Barrierefreiheit<br>Erweitert<br>Menüband anpassen<br>Symbolleiste für den Schnellzugriff<br>Add-Ins<br>Trust Center | Nur Ergebnisse anzeigen aus:       Aktuellem Orgner <ul> <li>Aktuellem Ordner. Aus aktuellem Postfach, wenn aus dem Posteingang gesucht wird.</li> <li>Aktuellem Postfach</li> <li>Alten Postfachen</li> </ul> Nachrichten aus dem Ordner "Gelöschte Elemente" in allen Datendateien beim Durchsuchen aller Objekte berücksichtigen                Suchläufe durch Begrenzung der Anzahl angezeigter Ergebnisse beschleunigen               Suchläufe durch Begrenzung der Anzahl angezeigter Ergebnisse beschleunigen               Mervorhebungsfarbe:                Q                 Mervorhebungsfarbe:               Nageschlossen ist                  Melevanteste Suchergebnisse am Anfang anzeigen |
|                                                                                                    | OK Abbreche                                                                                                    |

• Bestätigen Sie mit OK.

Eindeutige ID: #2636

Seite 1 / 2

(c) 2024 Christian Steiner <steiner-christian@outlook.de> | 2024-05-29 10:39

ttps://www.derinternetfinder.de/content/1/1635/de/wie-kann-ich-in-der-outlook\_suche-die-anzeige-von-top\_ergebnissen-ausschalten-bzw-deaktiviere

## Computing

Verfasser: Letzte Änderung: 2022-03-27 20:42

Seite 2 / 2 (c) 2024 Christian Steiner <steiner-christian@outlook.de> | 2024-05-29 10:39 https://www.derinternetfinder.de/content/1/1635/de/wie-kann-ich-in-der-outlook\_suche-die-anzeige-von-top\_ergebnissen-ausschalten-bzw-deaktiviere